1、在计算机的设备管理器的其他设备中找到不能识别的 HMI RNDIS 下载驱动;

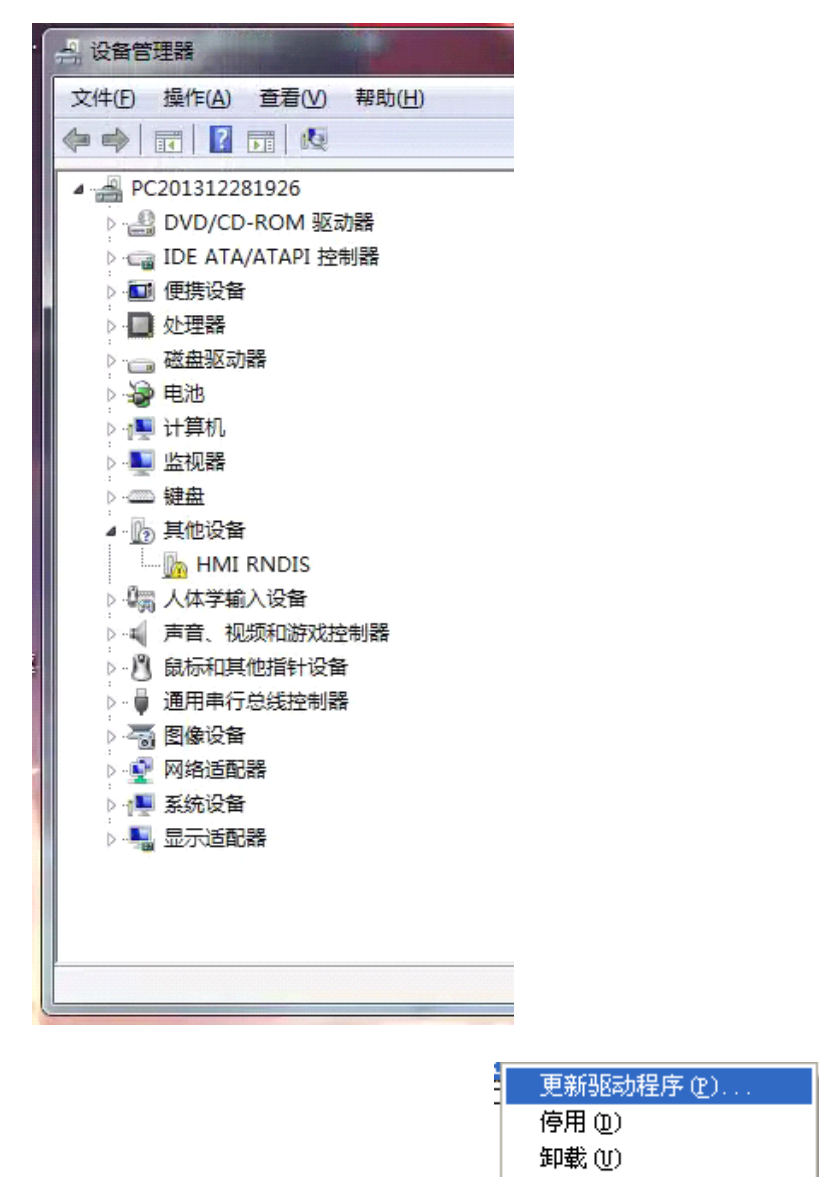

2、右击该驱动点击更新驱动程序 扫描检测硬件改动 (A) ; 点击从计算机的驱动 程序列表中选择;

| 1     |                                                    | 22  |
|-------|----------------------------------------------------|-----|
| 20    |                                                    |     |
| D     | G 更新驱动程序软件 - HMI RNDIS                             |     |
| ID    |                                                    |     |
| 便     |                                                    |     |
| 处     | 浏觉计算机上的驱动程序又件                                      |     |
| 磁     |                                                    |     |
| 电     | 在以下位置搜索驱动程序软件:                                     |     |
| ìt    | DADocuments                                        |     |
| 监     | Mach                                               |     |
| 键     | ☑ 包括子文件夹[])                                        |     |
| 其     |                                                    |     |
| - 12  |                                                    |     |
| 1     |                                                    |     |
| 声     |                                                    |     |
| 鼠     |                                                    |     |
| 通     | ● 从计算机的设备驱动程序列表中选择(L)<br>业和考虑是一次的发展中的可含性的医学程序性(L)  |     |
| 图     | 此列表特显示与该设置兼容的C安装的驱动程序软件,以及与该设备处于同一类别下的<br>新有驱动程序软件 |     |
| PAG . | 11 1932-9120 3-97171 8                             |     |
| *     |                                                    | 1   |
| AR    |                                                    |     |
|       |                                                    |     |
|       | T HAD                                              | 開設米 |
|       |                                                    | 私/月 |
| (     |                                                    |     |

3、点击网络适配器;

| ● 更新驱动程序软件 - HMI RNDIS  |                                       |
|-------------------------|---------------------------------------|
| 从以下列表选择设备的类型。           |                                       |
| 常见硬件 <del>类型</del> (H): |                                       |
| 🔚 调制解调器                 | · · · · · · · · · · · · · · · · · · · |
| 🖕 通用串行总线控制器             |                                       |
| 🐻 图像设备                  |                                       |
| 📑 网络客户端                 |                                       |
| 😰 网络适配器                 |                                       |
| 🛶 网络协议                  |                                       |
| 1 系统设备                  |                                       |
| 騙 显示适配器                 |                                       |
| 🗐 移动设备                  |                                       |
| 圖智能卡                    |                                       |
| 👸 智能卡读卡器                | E                                     |
| 📋 智能卡筛选器                |                                       |
|                         |                                       |
|                         |                                       |
|                         |                                       |
|                         |                                       |
|                         |                                       |
|                         |                                       |
|                         |                                       |

提示安装成功即可。

| ▲ 単击与硬件相符              | 的网络适配器,匆                | 然后单击 "下一步" 。如果您有这个功能的安装磁盘,谦               |
|------------------------|-------------------------|-------------------------------------------|
| 《三》 "从磁盘安装"            | 0                       |                                           |
|                        |                         |                                           |
|                        |                         |                                           |
|                        |                         |                                           |
| 厂商                     | <ul> <li>Mit</li> </ul> | 各适配器:                                     |
| Marvell                |                         | Remote NDIS based Internet Sharing Device |
| Microsoft              |                         | Remote NDIS Compatible Device             |
| Nr. 40                 |                         |                                           |
| IVIICTOSOT CORPORATION |                         |                                           |
| Motorola, Inc.         | 5 TO 1                  |                                           |
| Motorola, Inc.         |                         |                                           |
| Motorola, Inc.         | •                       |                                           |